# 深圳市第七届(2023)智能建造创新应用 成果交流活动 活动报名及作品上传方式

登陆活动官网: www.bim.vip/active/2023/sz/index.html

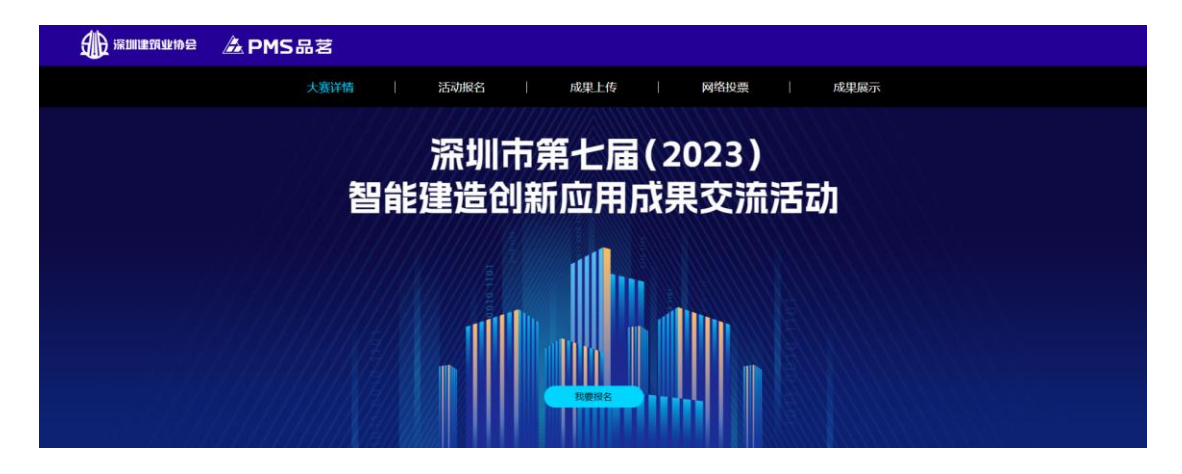

### 目录

| #活动报名 | ••• | ••• | ••• | •• | •••   | ••• | •• | •• | • | •• | •• | •• | •• | • | •• | • | •• | • | •• | • | •• | • | • • | ••  | ••  | 2 |
|-------|-----|-----|-----|----|-------|-----|----|----|---|----|----|----|----|---|----|---|----|---|----|---|----|---|-----|-----|-----|---|
| #成果上传 | ••• | ••• | ••• | •• | •••   | ••• | •• | •• | • | •• | •• | •• | •• | • | •• | • | •• | • | •• | • | •• | • | • • | • • | ••  | 4 |
| #视频链接 | 生成  | 之上1 | 传.  | •• | • • • | ••• | •• | •• | • | •• | •• | •• | •• | • |    | • | •• | • | •• | • |    | • | • • |     | ••• | 5 |

#活动报名

第一步:点击我要报名

| 前 法加重资本协会 | A PMS品茗                          |
|-----------|----------------------------------|
|           | 大赛洋橋   活动服名   成果上传   网络股票   成果展示 |
|           | 深圳市第七届(2023)<br>智能建造创新应用成果交流活动   |
|           |                                  |

第二步:登陆 BIM. VIP 账号,如果您未注册,点击右下角立即注册。 账号注册仅作活动使用,请各位选手放心注册。

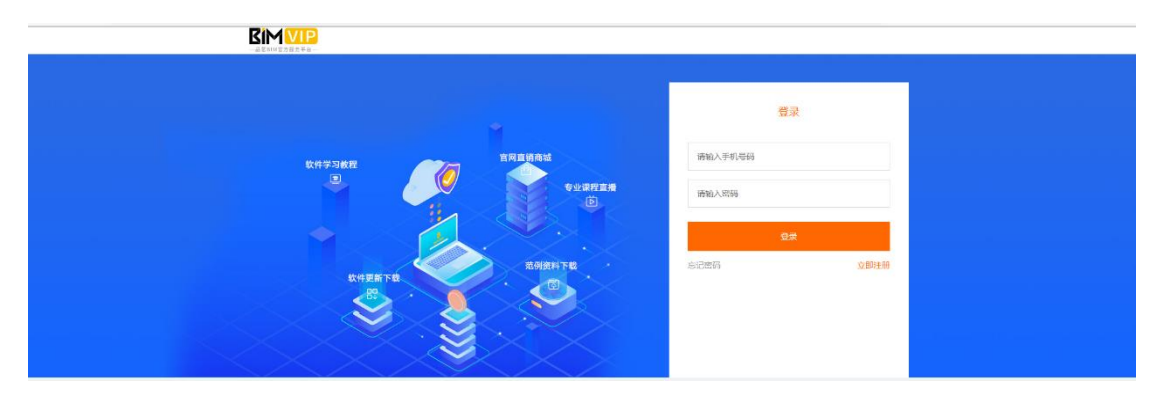

**第三步:**进入活动报名信息填写页面,请准确填写您的项目信息,并 点击提交,提交后不可更改。

| 项目名称/企业名称 * | 项目名称/企业名称   |            |
|-------------|-------------|------------|
| 参赛单位 *      | 参赛单位        |            |
| 联系人 *       | 联系人         | 职务 * 职务    |
| 手机 *        | 手机          |            |
| 邮箱 *        | 邮箱          |            |
| 参赛组别 *      | ● BIM综合应用组  | O BIM单项应用组 |
|             | ○ 智慧工地应用组   | ○ 企业数字化转型组 |
|             | 提           | 交          |
|             | * 把友信白根六丘了一 |            |

第四步:项目信息提交完毕后,需要上传【盖章版活动报名表】以及

### 【盖章版免责承诺书】,上传完毕后点击提交。

| 参赛单位意见 * |  |
|----------|--|
|          |  |
| 上传盖章报名表  |  |
| 免责承诺书 *  |  |
| 上传免责承诺书  |  |
| 提交       |  |

**第五步:**点击提交按钮后,会出现审核弹窗,需等待工作人员核实资料无误后,通过报名审核。审核时间在2个工作日内。

| www.bim.vip 显示     |    |
|--------------------|----|
| 已提交报名表和承诺书, 请等待审核! |    |
|                    | 确定 |
|                    |    |

## #成果上传

- 一、参与活动单位于 2023 年 8 月 31 日 18:00 前,将活动成果以压
  缩包的形式,发送至活动指定邮箱: <u>m13569952220@163.com</u>。
- 二、BIM综合应用组、BIM单项应用组、智慧工地应用组进入活动官 网:<u>www.bim.vip/active/2023/sz/index.html</u>,按官网提示要 求上传相关材料,作为网络投票展示使用,逾期视为自动放弃 参与资格。

| 3644度重加系 | 🏝 PMS品茗 | 1           |               |                 |      |  |
|----------|---------|-------------|---------------|-----------------|------|--|
|          | 大赛详情    | 活动报名        | 成果上传          | 网络投票            | 成果展示 |  |
|          | 뙡       | 深圳市<br>能建造创 | i第七届(<br>新应用成 | 〔2023〕<br>【果交流活 | 动    |  |
|          |         |             | RERA          |                 |      |  |

#### 第一步:点击【成果上传】

**第二步:**进入成果上传页面后,按要求填写项目资料。 封面图片尺寸:560\*350,上传后可自行截取 封面图片大小:大小不作限制

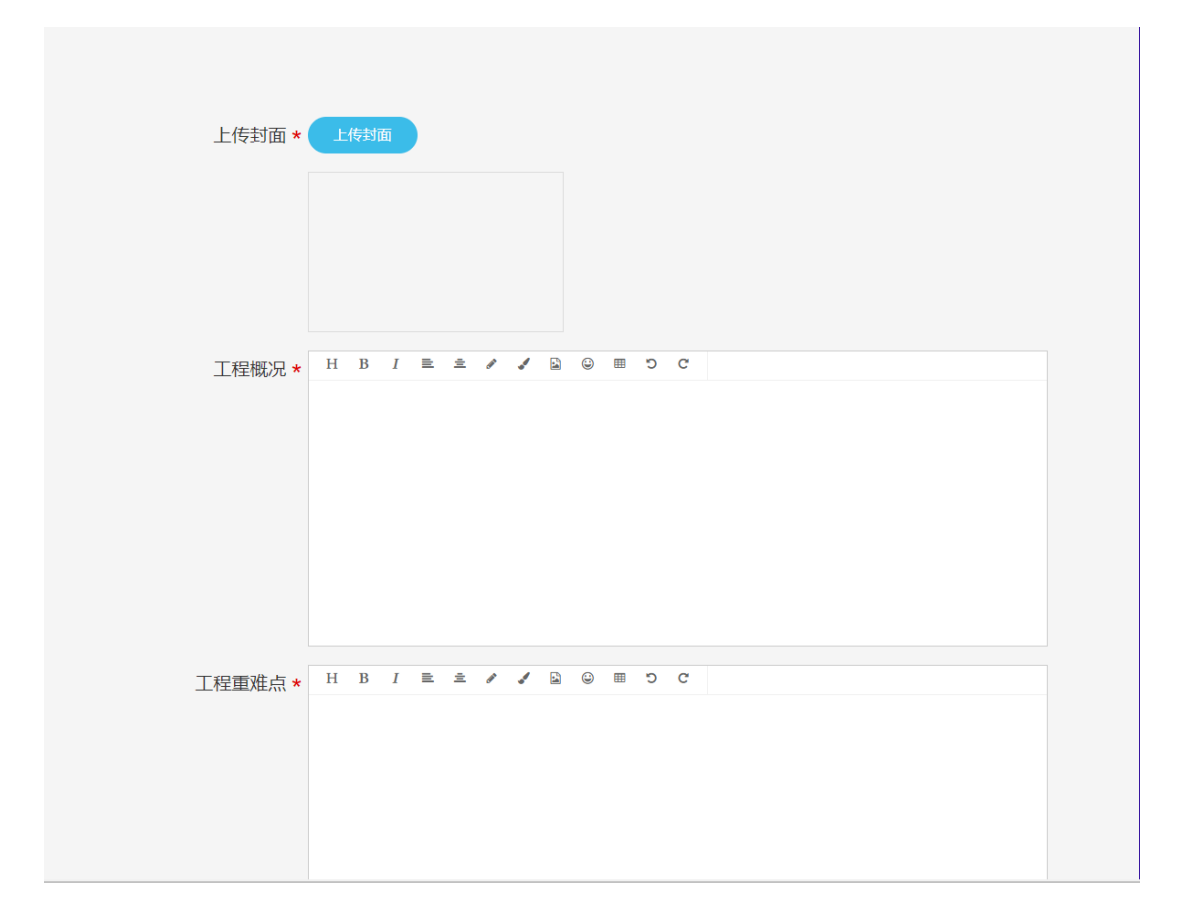

### 第三步:项目视频上传见下方生成步骤

| 项目视频 * |      |  |
|--------|------|--|
|        | 确认提交 |  |

## #视频链接生成上传

【登录或者注册】B站账号

B站网址: https://www.bilibili.com/

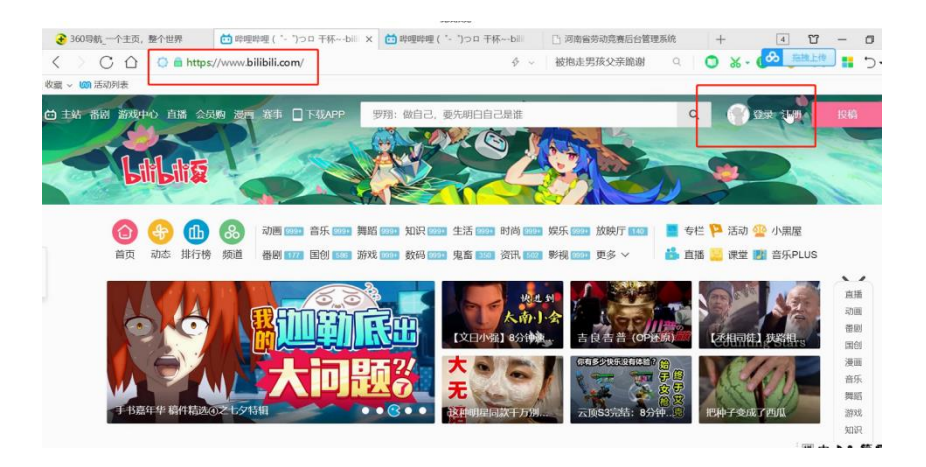

**第一步:**登录之后,点击【投稿】,进入视频上传界面,选择视频进行上传

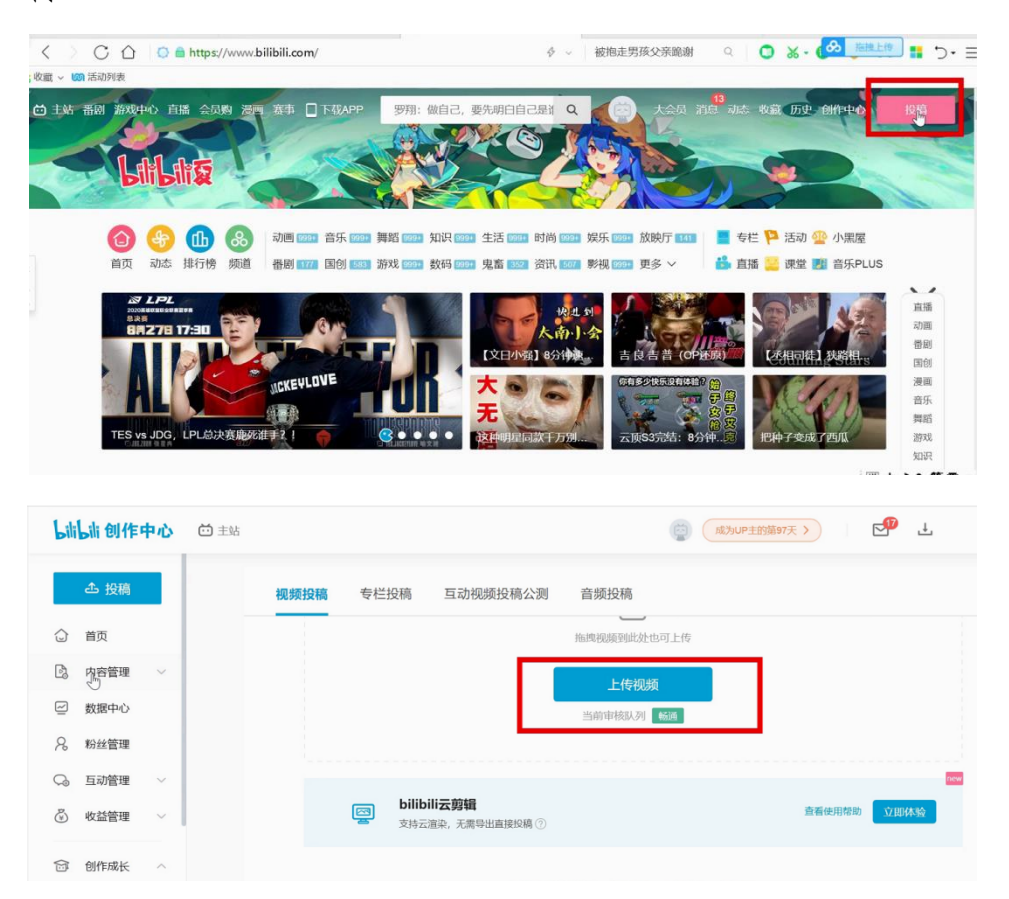

**第二步:**视频上传之后,等待审核,审核完成后,在内容管理部分找 到上传的视频

| bilibili 创作中n | <b>达</b> 主站 |                                       | <sup>備97</sup> 天 > |          |
|---------------|-------------|---------------------------------------|--------------------|----------|
| ▲ 投稿          |             | <b>視频管理</b> 专栏管理 互动视频管理 音频管理 相薄管理     | 搜索稿件               | Q        |
| ☆ 首页          |             | 全部稿件 21   进行中 0   已通过 21   未通过 0      | 全部分区 ~ 投稿时间排序      | ~        |
| C 内容管理 ~      |             | 耳他 品茗智慧工地—WiFi安全教育                    |                    |          |
| 稿件管理          |             | K PMSbin  WiFi安全教育  20-06-23 17:57:01 |                    | :        |
| 申诉管理          |             | 00.33 🖬 117 📑 0 🗣 0 🚳 0 ★ 0 👍 0 🌧 0   |                    |          |
| 字幕管理          |             |                                       |                    | 0        |
| ☑ 数据中心        |             | 其他 品茗智慧工地—二维码教育                       |                    | 遇到<br>问题 |
| ♀ 粉丝管理        |             | 20-06-17 10:26:47                     | ☑ 编辑 画数据           | r        |
| Q。 互动管理       |             | 0027 🖬 106 📾 0 🗣 0 🚳 0 🚖 1 🎃 0 🌧 1    |                    |          |
| 收益管理          |             |                                       | 囲中 ひ り             | 简合:      |

## **第三步:**找到上传视频,打开之后,点击【分享】,选择【嵌入代码】

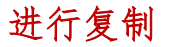

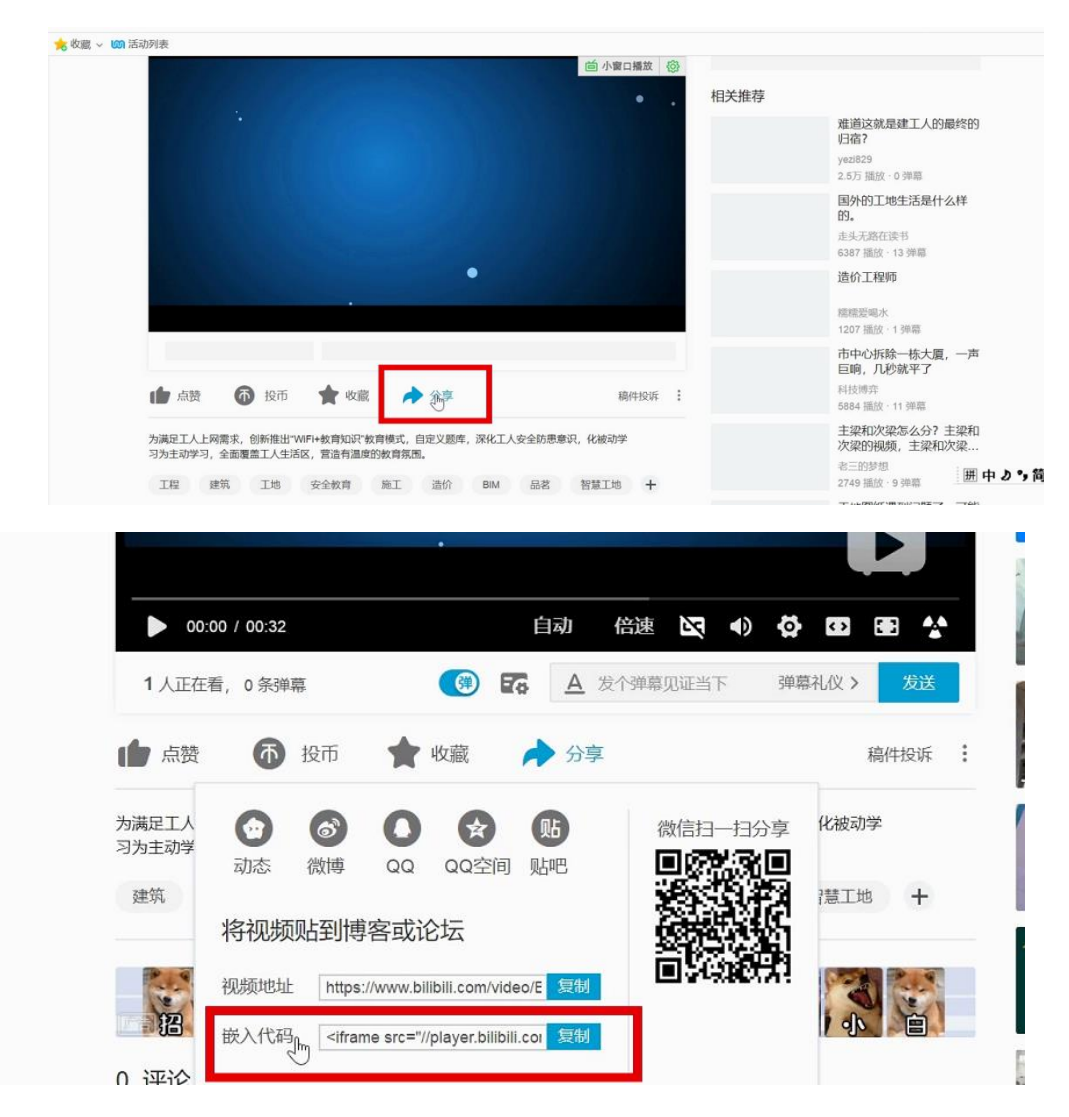

第四步:将复制的代码粘贴到项目视频后方文本框即可

| 项目视频 * |      |  |
|--------|------|--|
|        | 确认提交 |  |

**第五步:**资料填写完毕后,点击提交按钮,会出现审核弹窗,需等待 工作人员核实资料无误后,确认审核。审核时间在2个工作日内。